# BL14B2 PILATUS セットアップ方法

Ver. 2010.5.7

產業利用推進室 BL14B2 高垣昌史

# PILATUS の設置

図 1 に PILATUS 設置後の全景を示す。PILATUS の前には鉛シールドパス が配置されている。2010.2.9 現在においては、鉛パスの全長は 172 mm であり、 これは角度分解能に換算して 1 mrad に相当する (PILATUS の素子サイズは 172  $\mu$  m<sup>2</sup>)。

ラボジャッキを中立位置の高さ(135 mm)にすると、PILATUSの検出面の下から 1/4 の位置にスイベルステージの回転中心が来るように設計されている(ように見せかけて実はインチキかもしれない)。

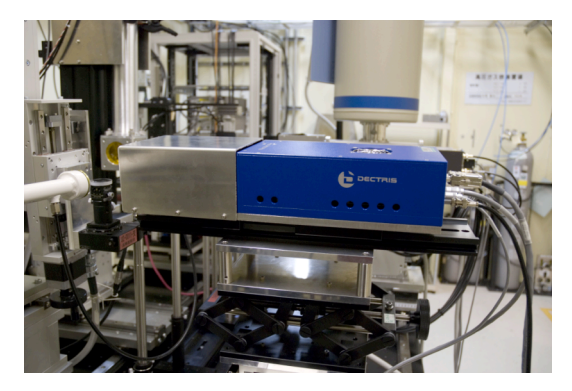

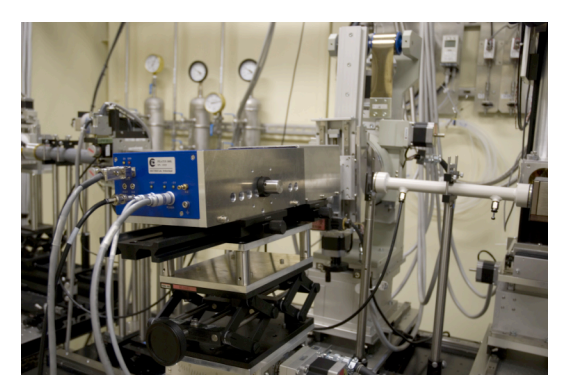

図 1: PILATUS 配置後の全景

### 配線

結線するケーブルは4本。(1) センサーバイアス用 HV120 V(lemo 2 pin)、(2) 回路用±5 V(lemo 6 pin)、(3)信号用(D-sub 9 pin)、(4)ゲート出力(lemo 1 pin)。

● HV120 V 用 lemo 2 pin, 回路用±5 V lemo 6 pin の 2 本

PILATUS コントローラ(以下、PC)の下にある電源ユニット背面の同様の表記の端子に接続(図 2)。 (ケーブル両端の端子は同一形状なので、ダクトを通すときに方向を気にする必要はない)

信号用 D-sub 9 pin (三叉ケーブル)
 PILATUS 本体(以下、検出器)側が1端子, PC 側が2端子。
 PC 側端子の名称は各々Tx、Rx。ケーブルに名前が振ってある。

## ゲート出力(lemo 1 pin)

「EXT OUT」端子に lemo-BNC 変換を介して接続。反対側を 974Serial 背面の「MASTER ENABLE」コネクタに接続。

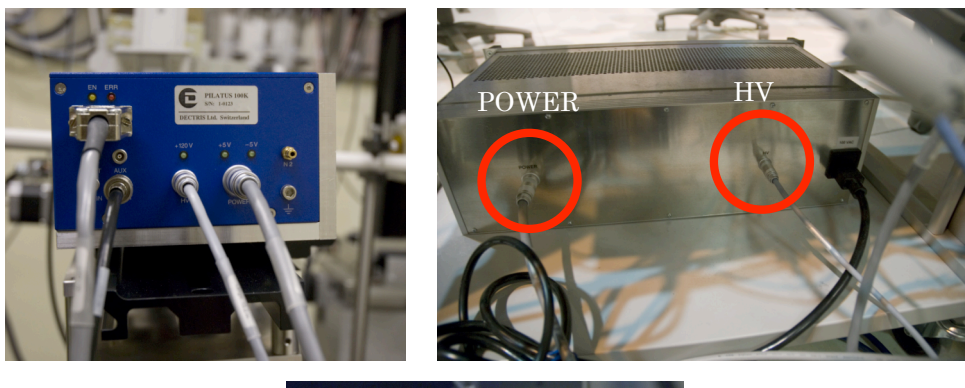

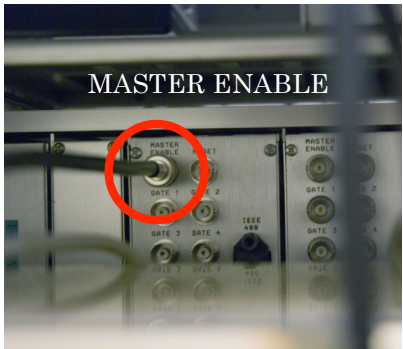

図 2: ケーブルの接続 (左上)検出器背面、(右上)電源ユニット背面、 (下)974 背面

(注意) 信号用ケーブルは BL01B1 では普段使用しておらず、時々豊川さんが 持ち出している可能性があるので、BL01B1 の PILATUS を借用する 際には、事前に信号用ケーブルの有無を必ずチェックする。

### PC の準備

PCの電源を入れると、ログイン認証なしでデスクトップが立ち上がる。以下の作業を行う。

- 1. ネットワークの設定
  - 画面左下のカメレオン(図 3: Windows のスタートボタンに相当)を押し、
    Computer タブから Administrator Settings を選ぶ。

| Г<br>Trash |                                                                               |                                                    |             |               |     |
|------------|-------------------------------------------------------------------------------|----------------------------------------------------|-------------|---------------|-----|
| Search:    |                                                                               |                                                    |             | •             | 2   |
|            | Administrator Set<br>YaST<br>System Informatic<br>sysinfo:/                   | tings                                              |             | Application   | s 🔺 |
| <b>%</b>   | Home Folder<br>/home/clet<br>Network Folders<br>remote:/                      |                                                    |             | System Folder | 5   |
| 000        | 320G Media (136<br>/disk2<br>56G Media (44.0<br>/home<br>21G Media (13.6<br>/ | .8 GB available)<br>GB available)<br>GB available) |             | Medi          | •   |
| Eavortes   | History                                                                       | Computer                                           | Application | ons Leave     |     |
|            |                                                                               | 💌 1                                                | 2           | 3 4 🔇         |     |

🗵 3: Administrator Settings

- root パスワード入力ダイアログで「!dec026!」と入力する。
  (注意) これは BL19B2 の PILATUS の場合。BL01B1 の場合は「!dec027!」
- Network Devises グループから Network Card を選択する。

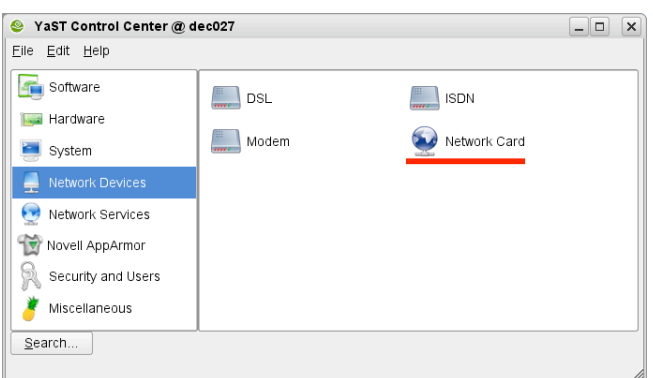

図 4: ネットワークカードの選択

● Traditional Method with ifup を選び、Next ボタンを押す。

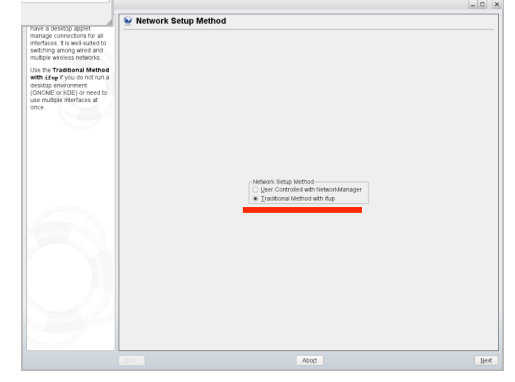

図 5: Traditional Method with ifup の選択

● Intel Ethernet Controller を選び、Edit ボタンを押す。

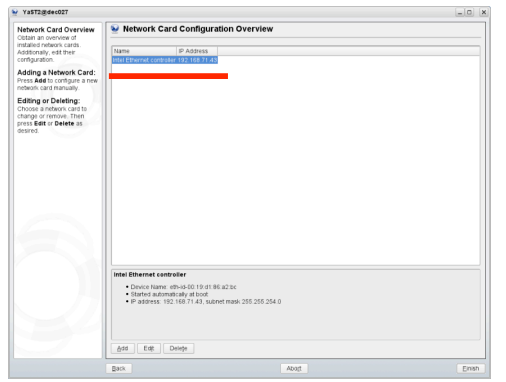

図 6: Intel Ethernet Controller の選択

● IPアドレス = 192.168.71.43、サブネットマスク = 255.255.254.0 を 設定する。

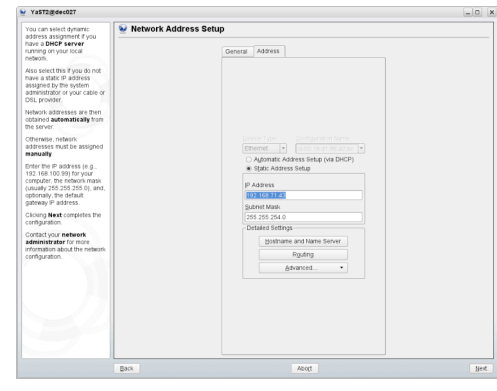

図 7: IP アドレス、サブネットマスクの設定

 Routing ボタンを押し、デフォルトゲートウェイ = 192.168.71.254 を 設定する。

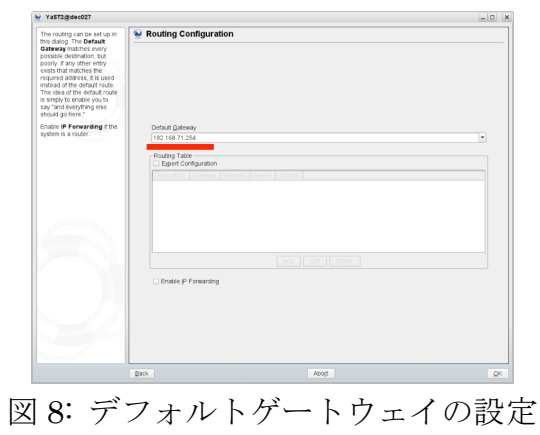

● Next ボタン Finish ボタンで完了。

PC の時計合わせ

● カメレオンの右にある画面型のアイコンを押し、Shell-Konsole を立ち 上げる。

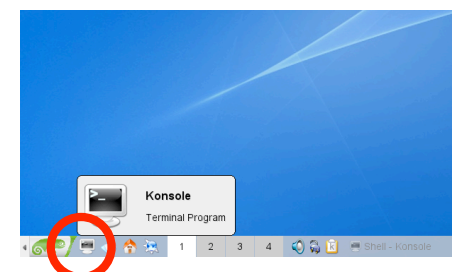

図 9: Shell-Konsole 立ち上げアイコン

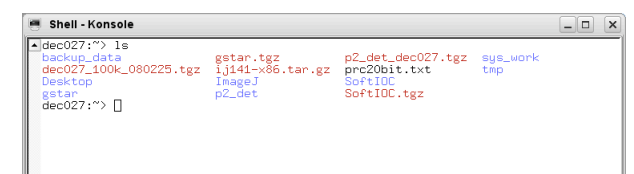

図 10: Shell-Konsole の画面

- 「su [Enter]」と入力し、root パスワード(前述)を入力する。 (これでコマンドラインで root 権限を得たことになる)
- 「ntpdate ntp2.jst.mfeed.ad.jp [Enter]」と入力する。
- 「exit [Enter]」と入力し、root を抜ける。

- 2. データディレクトリの設定(Appendix B も参照)
  - Shell-Konsole で「mk\_datadir [データディレクトリ名] [ENTER]」と入力する。
    日付が 2010/4/14 の場合、データディレクトリ名は「bl14b2\_100414」と
    する。
    (これで、データディレクトリ/disk2/bl14bl\_100414 が作られ、~/p2\_det 以下の images、graphs

にシンボリックリンクされる。また、~/p2\_det/config 以下に「bl14b2100413.gl」が作ら れ、user.gl にシンボリックリンクされる。)

[メモ] ディレクトリ表記の先頭のチルダ(~)は、ホームディレクトリを表す。 シンボリックリンク: Windows の「ショートカット」に相当

3. アンプゲイン、コンパレータ閾値の設定

テキスト形式の設定ファイルを編集することで、ゲインと閾値を設定する。

- 「vi ~/p2\_det/config user.gl [Enter]」と入力し、設定ファイルをテキストエディタで開く。
- 「cam SetThreshold midG 8000」と書かれた行で、ゲインと閾値を設定する。
  「midG」はミドルレンジのゲイン、「8000」は閾値 = 8000 eV を表す。
  ゲインは lowG、midG、highG の3種類からいずれかを選ぶ。閾値は、蛍光
  X線のエネルギーの半分程度に設定する。

深さ分解測定の場合は、可能な限り highG を使用する。ノイズが大きすぎる場合、midG、lowG と試す。

(メモ) 「SetThreshold」は「setth」と書かれることがある。

参考: vi エディタの使用方法

vi エディタは、起動直後は「コマンドモード」であり、このままではテキストの入力はできない。以下、基本的なコマンドを示す。

- 入力モードへの移行: 「i」を押す。
- コマンドモードへの移行: 「esc」を押す。
- 1文字削除: コマンドモードで「x」を押す。
- 入力直後の文字を消す:入力モードのまま「バックスペース」を押す。
- 保存して終了: コマンドモードで「Z(大文字の z)」を2度押す。
- 保存しないで終了: コマンドモードで「:」「q」「!」「[Enter]」。

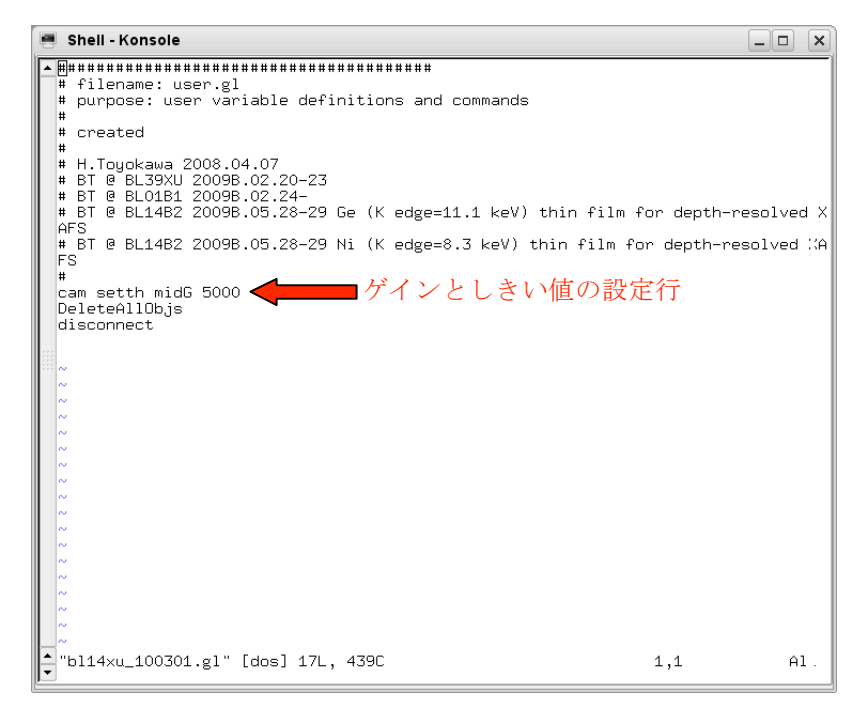

図 11: vi エディタの起動画面

プログラムを起動する。電源ユニットを on にする。

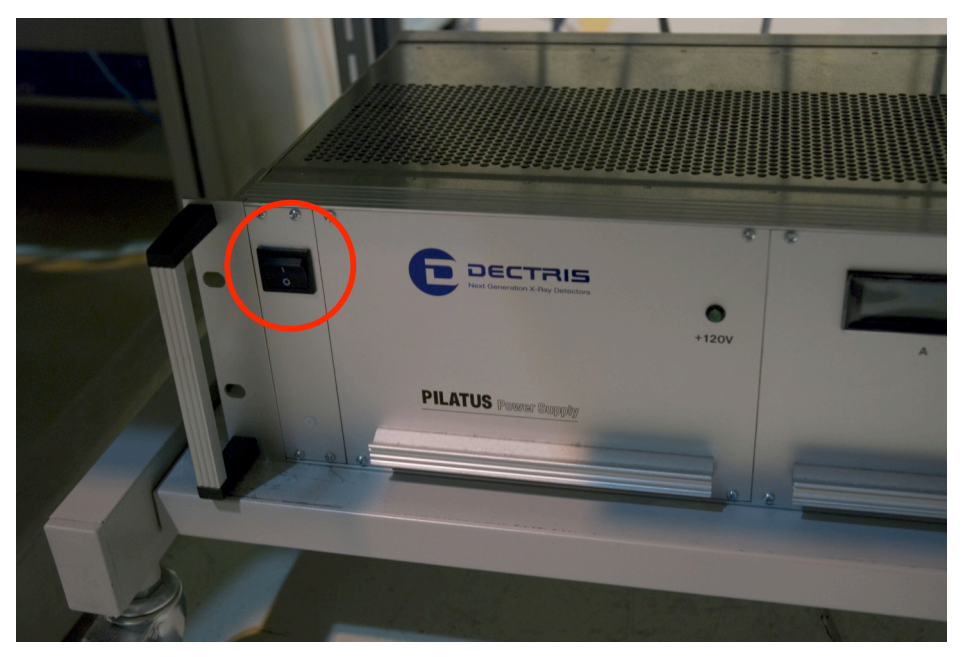

図 12: PILATUS 電源ユニットの Power スイッチ

● Shell-Konsole で ~/p2\_det ディレクトリに移動し、「runtvx [Enter]」。 「camserver」「tvx」とキャプションの付いたコンソールが立ち上がる。

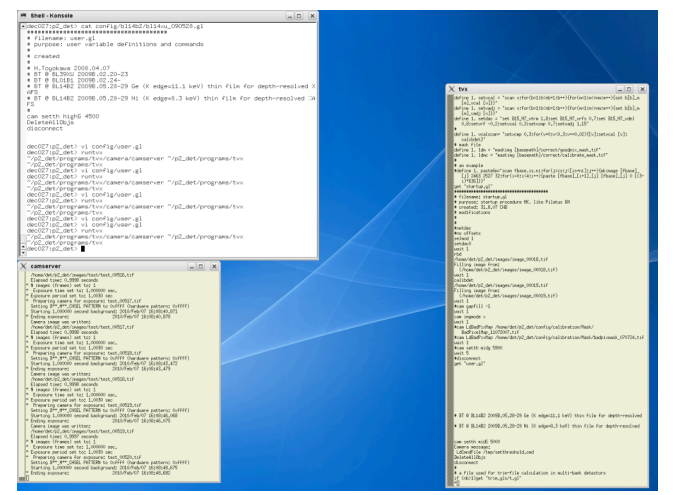

画面がスクロールしている間は初期化中なので、暫く待つ。

図 13: camserver 起動後の画面

- 4. 測定用 PC からの接続準備
  - マイネットワークから PILATUS 用 PC を選ぶ。
  - ログイン名「dec」、パスワード「Pilatus2」(Pは大文字) (これを忘れると、通信不能で測定プログラムがエラーを出す)
- 5. 運用上の注意
  - 試料の位置合わせ等、PILATUS を用いない測定を行うときは、974の MASTER ENABLE から BNC ケーブルを抜くこと。
- 6. PILATUS の停止
  - 電源ユニットを off。
  - 「camserver」「tvx」のコンソールを閉じる(ウィンドウ右上の×ボタン)。
- 7. PILATUS の再起動

設定ファイルの変更時などに必要。

- 1. 6.の手順後、電源ユニットを on。
- 2. ~/p2\_det で runtvx を実行する。

#### Appendix

A. PILATUS プログラムの構成

PILATUS コントロール PC で「runtvx」を実行すると、「camserve」「tvx」 の2つのウィンドウが立ち上がる。前者が PILATUS を直接コントロール するサーバープログラム、後者がコマンドライン操作の為のクライアント プログラムである。camserve ウィンドウで直接コマンドを実行する事も可 能であるが、マクロの実行機能を持たないため、この役割を tvx が担って いる。したがって、コントロール PC から直接 PILATUS を操作する場合、 tvx を使用するのが基本である。

camserve は、同時に一つのクライアントとしか通信できない。したがっ て、tvx と XAFS 測定プログラムは通信衝突を起こす可能性がある。これ を回避するため、camserve 設定ファイルの最後の行には「disconnect」ステ ートメントが指定され、camserve と tvx との通信セッションを切断してい る。<u>もし、LabVIEW プログラムから PILATUS が動かせないようなら、</u> まずは通信衝突を疑う。

B. データディレクトリと camserve 設定ファイルの構成

SPring-8 仕様として、/disk2 以下にデータディレクトリを作るルールに沿っているが、camserve 自身は、~/p2\_det/images および~/p2\_det/graphs のみを データディレクトリとして(決め打ちで)認識する。したがって/disk2 以下に 作ったディレクトリを、~/p2\_det/images と~/p2\_det/graphs にシンボリックリン クする必要がある。~/p2\_det/images と~/p2\_det/graphs が仕様上区別されている が、実動上両者が使い分けられることはなく、同一のデータディレクトリ にリンクするのが通例である。

camserve 設定ファイルも、データディレクトリと同様の理由でシンボリ ックリンクを設定する必要がある。~/p2\_det/config/user.gl に、新規に作成した 設定ファイルをリンクする。この設定ファイルは、Appendix A で言及した 「マクロ」そのものである。